## คู่มือการติดตั้งฟอนต์สำหรับ Windows Vista หรือ Windows 7

สามารถทำการ Download font ได้จาก http://www.techno.bopp.go.th/

- 1. ทำการ Save ไฟล์ที่ Download มาลงบน Desktop หรือ Drive C หรือ D ตามต้องการ
- 2. ทำการ จากนั้นก็แตกไฟล์ออกมา

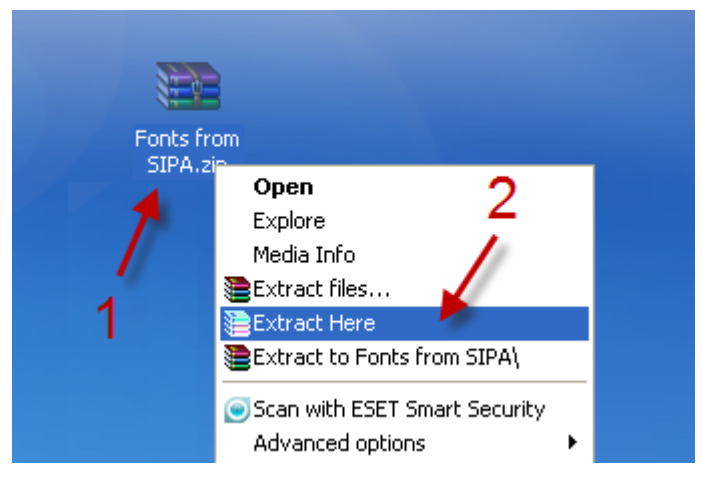

3. ดับเบิ้ลคลิก folder Fonts from SIPA

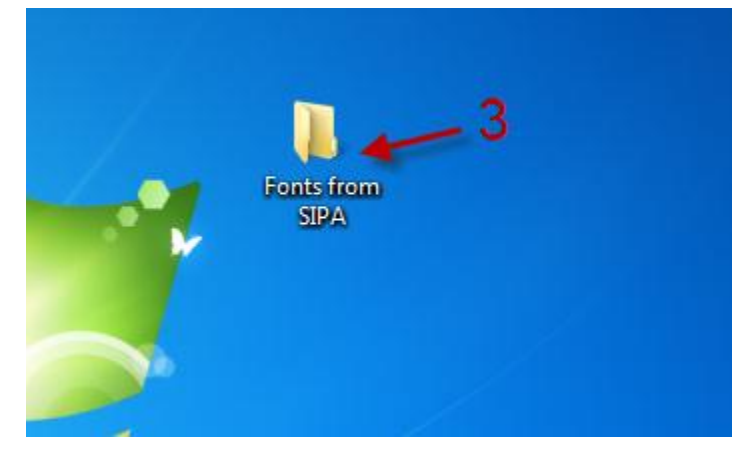

| Organize 🔻 🔈 Preview Share with 🕶 Burn New folder |                        |                        |                        |                                 |         |
|---------------------------------------------------|------------------------|------------------------|------------------------|---------------------------------|---------|
| 🔆 Favorites                                       | Name                   |                        | Date modified          | Туре                            | Size    |
| 📃 Recent Places                                   | 📧 TH Baijam Bold Itali | c.ttf                  | 09/25/2006 03:33       | TrueTvpe font file              | e 91 KB |
| 🧾 Desktop                                         | 📧 TH Baijam Boli 🖁     | Install 🖌              |                        | e font fil                      | e 91 KB |
| 퉳 Downloads                                       | 📧 TH Baijam Bol        | EditPlus               |                        | e font fil                      | e 89 KB |
|                                                   | 📧 TH Baijam Boli 🚠     | Scan with Microsoft Se | curity Essentials      | e font fil                      | e 89 KB |
| 🥃 Libraries                                       | 📧 TH Baijam Itali      | Share with             |                        | e font fil                      | e 91 KB |
|                                                   | 🔊 TH Baijam Itali 🔬    | TeraConv               |                        | e font fil                      | ≥ 91 KB |
| 👰 Computer                                        | 📧 TH Baijam.ttf 🏻 🗧    | Add to archive         |                        | e font fil                      | e 88 KB |
| 🏭 Local Disk (C:)                                 | 📧 TH Baijam_2.tt 🙍     | Add to "Fonts from SIF | A.rar"                 | e font fil                      | e 88 KB |
| 👝 MyData (D:)                                     | 📧 TH Chakra Pet 🐚      | Compress and email     |                        | e font fil                      | e 73 KB |
| 👝 New Volume (E:)                                 | 📧 TH Chakra Pet        | Compress to "Fonts fro | om SIPA.rar" and email | e font file                     | e 73 KB |
|                                                   | 📧 TH Chakra Pet 🔘      | Nero BackItUp          |                        | <ul> <li>e font file</li> </ul> | e 70 KB |
| 🚘 Matuark                                         | TH Chalma Dati 🥂       | D DEN                  |                        | fort file                       | 70.70   |

4. เมื่อเข้ามาใน folder Fonts from SIPA จากนั้นให้เลือกไฟล์ทั้งหมด แล้วคลิกขวาเลือกเมนู Install